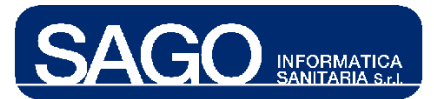

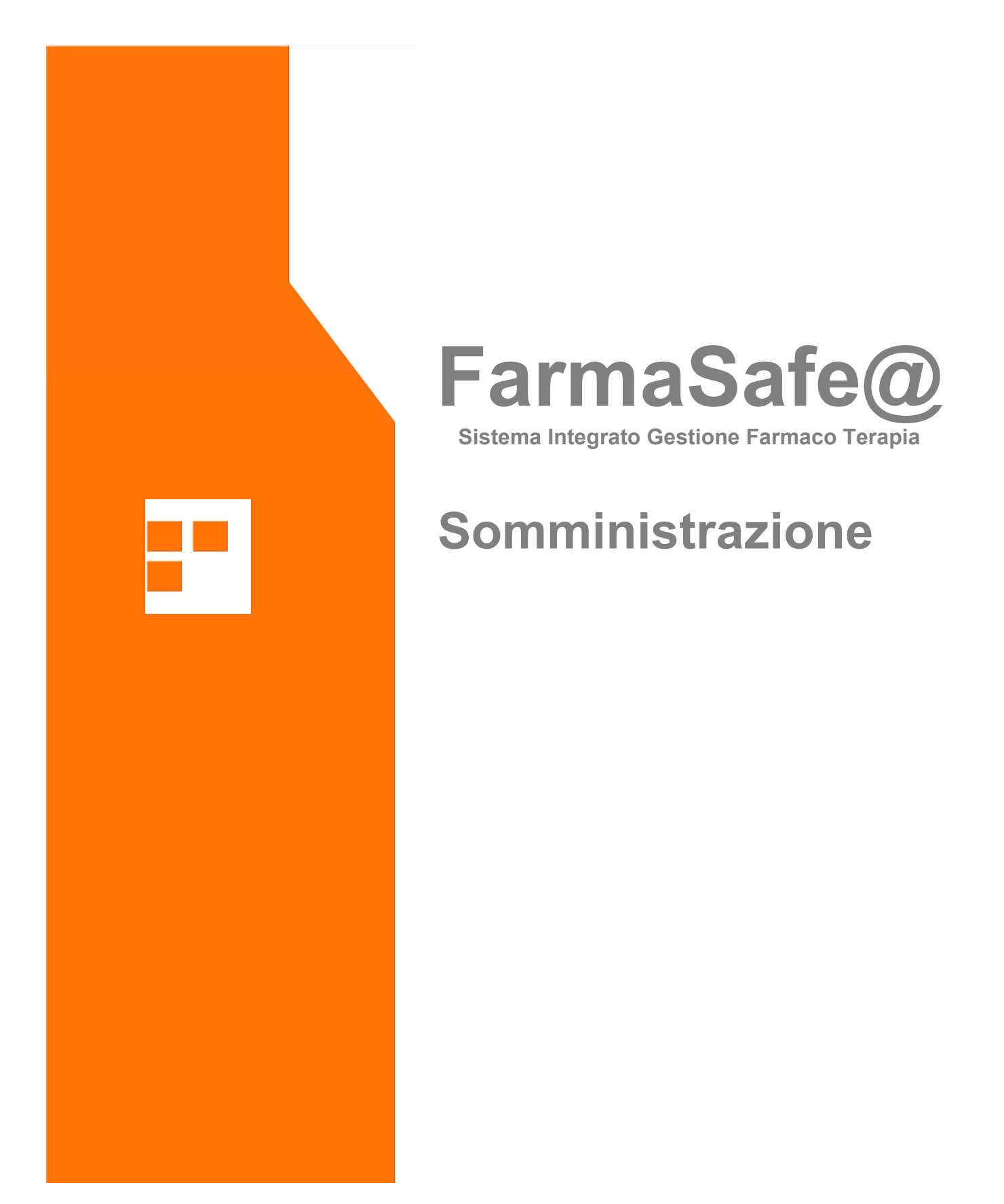

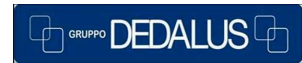

SAGO INFORMATICA SANITARIA Via Odorico da Pordenone 32, 50127 Firenze tel: 055-323911 – fax: 055-3239150 http://www.sago.fi.it info@sago.fi.it 1

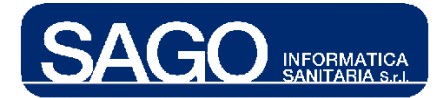

# INDICE

| 1 | SOM                 | MINISTRAZIONE                                                                          | 3        |
|---|---------------------|----------------------------------------------------------------------------------------|----------|
|   | 1.1                 | CONCETTI FONDAMENTALI                                                                  | 3        |
|   | 1.2<br>1.2.1        | RECUPERARE LA LISTA DELLE SOMMINISTRAZIONI                                             | 3        |
|   | 1.2.2<br>1.2.3      | Lista somministrazioni recuperate<br>Controllo sequenzialità in somministrazione ciclo | .5<br>10 |
|   | 1.3<br><i>1.3.1</i> | DETTAGLIO SOMMINISTRAZIONE                                                             | 10<br>13 |
|   | 1.3.2               | Somministrazione di un farmaco preparato                                               | 16       |

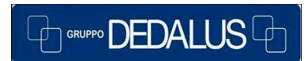

2

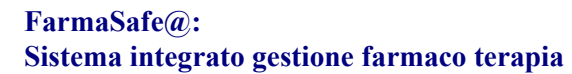

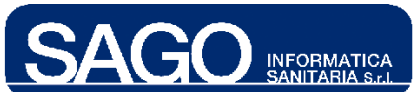

# **1 SOMMINISTRAZIONE**

# 1.1 Concetti fondamentali

La **somministrazione** è la terza delle macrofasi di cui si compone il processo farmacologico (prescrizione, allestimento e somministrazione) ed il nome stesso, auto-esplicativo, lascia immaginare cosa avviene in tale fase.

Di seguito sarà ampiamente spiegato ed illustrato il supporto che il programma fornisce all'utente infermiere, che ha la facoltà di onorare tale fase del processo.

# 1.2 Recuperare la lista delle somministrazioni

Per raggiungere la pagina di ricerca delle somministrazioni, dopo aver effettuato la login al programma e selezionato il centro di costo desiderato, dal menù "**Piani lavoro di Reparto**" selezionare la voce "**Somministrazione**":

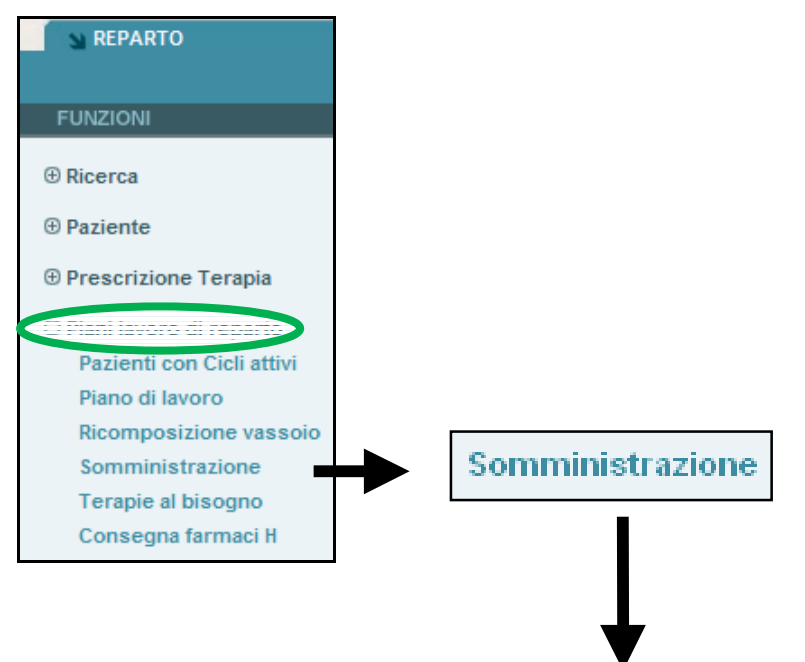

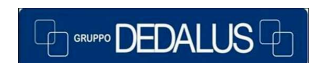

#### SAGO INFORMATICA SANITARIA

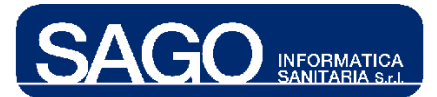

| REPARTO                                                                                                    | AREE FUNZIONALI                           |                                          |                                             | ► Logoi | ıt 📳 Çambio Pas    | SIOweb ==<br>sword == Akuto == Contatti == 1          |
|----------------------------------------------------------------------------------------------------|-------------------------------------------|------------------------------------------|---------------------------------------------|---------|--------------------|-------------------------------------------------------|
| FUNZIONI                                                                                                    | Oncologia Medica Degenza                  |                                          |                                             |         | Utente: TONDINI*CA | RLO ALBERTO Iunedi 3 maggio 2010                      |
| ⊕ Ricerca                                                                                                    | 👻 RICERCA SOMMINISTRAZ                    | IONE                                     |                                             |         |                    |                                                       |
| Paziente     Prescrizione Terapia                                                                                            | Cognome                                   | Num. Pratica                             | Centro di Costo<br>Oncologia Medica Degenza | ~       | Codice Contenitore | Stato episodio Numero letto da/a (fascia): Aperto Y / |
| ⊖ Piani lavoro di reparto                                                                                                    | Luogo preparazione<br>Seleziona luogo 🛛 💟 | Vie di somministrazione<br>Seleziona via | Stato<br>Seleziona stato                    | *       | Tipo terapia       | Data somm. (dd/nm/aaaa)                               |
| Piano di lavoro<br>Piano di lavoro<br>Ricomposizione vassoio<br>Somministrazione<br>Terapie al bisogno<br>Consegna farmaci H | > Ricerca > Azze                          | ra                                       |                                             |         |                    |                                                       |
| ⊕ Utilità                                                                                                    |                                           |                                          |                                             |         |                    |                                                       |

# vista più da vicino:

| 👻 RICERCA SOMMINISTRAZI | ONE                     |                                          |                    |                                                                       |
|-------------------------|-------------------------|------------------------------------------|--------------------|-----------------------------------------------------------------------|
|                         |                         |                                          |                    |                                                                       |
| Cognome                 | Num. Pratica            | Centro di Costo Oncologia Medica Degenza | Codice Contenitore | Stato episodio Numero letto da/a (fascia):           Aperto         / |
| Luogo preparazione      | Vie di somministrazione | Stato                                    | Tipo terapia       | Data somm. [dd/mm/aaaa]                                               |
| Seleziona luogo 🛛 👻     | Seleziona via           | 🖌 Seleziona stato 🛛 🔽                    | Tutte 💙            | 03/05/2010                                                            |
| > Ricerca > Azze        | ra                      |                                          |                    |                                                                       |

# 1.2.1 Ricerca delle somministrazioni

La pagina di ricerca delle somministrazioni sopra illustrata presenta una notevole serie di campi che permette all'infermiere di ricercare al meglio le somministrazioni desiderate.

Parte di tali campi risulta già valorizzata:

- il "Centro di costo" con quello selezionato dopo la login (in questo caso *Oncologia Medica Degenza*)
- o lo "Stato episodio" con il valore "Aperto",
- o la "Data somm." (data somministrazione) con la data odierna;

tale valorizzazione, come immaginabile, permette di cercare le somministrazioni relative al centro di costo selezionato alla login e previste in data odierna per gli episodi aperti.

Segue il dettaglio dei campi presenti nella pagina di ricerca:

- Cognome: cognome del paziente del quale si vuole cercare le somministrazioni ;
- Num. Pratica: numero pratica del paziente;
- Centro di Costo: centro di costo sul quale si vuole cercare le somministrazioni;

- Codice Contenitore: codice del contenitore contente la preparazione da somministrare
- **Stato episodio**: permette di specificare lo stato dell'episodio e può essere *"Aperto"* o *"Chiuso"*, nel secondo caso permette di cercare le somministrazioni previste in episodi già conclusi;
- Numero letto da/a: permette di specificare un intervallo di letti e quindi di cercare le somministrazioni previste per i pazienti in essi degenti.
- Fascia: fascia letto;
- Luogo preparazione: permette di specificare il luogo di preparazione del farmaco previsto nella somministrazione. Può essere "*Reparto*", "*UMaCA*" (Unità di Manipolazione Chemioterapici Antiblastici) o "*Pronto*".
- Vie di somministrazione: permette di specificare il gruppo a cui la via di somministrazione appartiene;
- **Stato**: stato della somministrazione, tale campo ritorna molto utile qualora si voglia cercare le somministrazioni che si trovano in un particolare stato;
- **Tipo terapia**: specificando il tipo di terapia (protocollata, non protocollata, tutte) il programma permette di ricercare le somministrazioni che derivano dalle terapie del tipo selezionato;
- **Data somm**.: data prevista per la somministrazione. Una volta specificata la data il programma in fase di ricerca va a recuperare non solo le somministrazioni previste per il giorno specificato ma anche quelle previste nei giorni antecedenti ed ancora sospese.

# 1.2.2 Lista somministrazioni recuperate

Una volta impostati i filtri di ricerca nel modo desiderato cliccare sul bottone "Ricerca";

| ➡ RICERCA SOMMINISTRAZI | ONE                     |                              |                    |                                            |
|-------------------------|-------------------------|------------------------------|--------------------|--------------------------------------------|
|                         |                         |                              |                    |                                            |
| Cognome                 | Num. Pratica            | Centro di Costo              | Codice Contenitore | Stato episodio Numero letto da/a (fascia): |
|                         |                         | Oncologia Medica Degenza 🛛 🗸 |                    | Aperto 🔽 /                                 |
| Luogo preparazione      | Vie di somministrazione | Stato                        | Tipo terapia       | Data somm. [dd/mm/aaaa]                    |
| Seleziona luogo 🛛 👻     | Seleziona via 🛛 🗸       | Seleziona stato 💙            | Tutte 💌            | 03/05/2010                                 |
| > Ricerca > Azze        | га                      |                              |                    |                                            |
|                         |                         |                              |                    |                                            |
|                         |                         |                              |                    |                                            |
|                         |                         |                              |                    |                                            |
| A Disease               |                         |                              |                    |                                            |
| Ricerca                 |                         |                              |                    |                                            |

Il programma visualizzerà la pagina di ricerca completa della lista delle somministrazioni trovate e quindi rispondenti alla ricerca impostata:

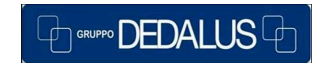

#### SAGO INFORMATICA SANITARIA

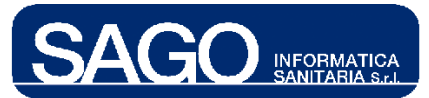

| - | RICERCAS   | OMMINISTRAZI   | INNE    |           |                                                      |                           |                           |                   |
|---|------------|----------------|---------|-----------|------------------------------------------------------|---------------------------|---------------------------|-------------------|
|   | RICERCA    | OMMINI OTICAZI |         |           |                                                      |                           |                           |                   |
|   | Cognome    |                | Num, P  | Pratica   | Centro di Costo                                      | Codice Contenitore        | Stato episodio Numero let | to da/a (fascia): |
|   |            |                |         |           | Oncologia Medica Degenza 🗸 🗸                         |                           | Aperto 🗸 /                | ~                 |
|   |            |                |         |           |                                                      |                           |                           |                   |
|   | Luogo prep | arazione       | Vie di  | sommin    | istrazione Stato                                     | Tipo terapia              | Data somm. [dd/mm/aaaa]   |                   |
|   | Seleziona  | luogo 🔽        | Selez   | ziona via | a 🗸 Seleziona stato 🗸                                | Tutte 🔽                   | 04/05/2010                |                   |
|   |            |                |         |           |                                                      |                           |                           |                   |
|   | Ricerca    | Azze           | ra      |           |                                                      |                           |                           |                   |
| - | ISTA SOM   | MINISTRAZIONI  | DA: 04/ | /05/201   | 0 07:00 - A: 05/05/2010 06:59                        |                           |                           |                   |
|   | Turno      | Data Somm.     | Ora     | Sea       | Farmaco                                              | Via Somm.                 | Stato                     | Operatore         |
|   | Turno      | Data Somm.     | 014     | 90q       | 1 armaço                                             | VIG SOTTIN                | 5000                      | operatore         |
| 1 | 03 VITALI  | ADELAIDE nato  | il 01/0 | 8/1940    | RI: 110008037 Reparto: Oncologia Medica- Degenza Pro | ot.: ECF (G) N. Giorno: 1 | Cambia orar               | i 🕨 Stampa 🔚      |
|   | Р          | 03/05/2010     | 15:50   | 1         | PALONOSETRON 250MCG EV                               | ev-bolo                   | Da preparare -            |                   |
|   |            |                |         |           | MAGNESIO SOLFATO 10% EV 10ML(0,81MEQ/ML),            |                           |                           |                   |
|   | P          | 03/05/2010     | 15:55   | 2         | POTASSIO CLORURO 15% 2MEQ/ML - MORTALE SE            | ev-infusione              | Da preparare -            |                   |
|   |            | 02/05/2040     | 46.95   |           | NON DILUITO (BASE4-10ML)-K 2 MEQ/ML                  | eu infusiene              | De preperere              |                   |
|   | P          | 03/05/2010     | 10:20   | 4         | MANNITOLO 20% 250MI                                  | ev-infusione              | Da preparare -            |                   |
|   | P          | 03/05/2010     | 17:10   | 5         | DESAMETASONE FOSFATO 4MG/1ML IM/EV                   | ev-infusione              | Da preparare -            |                   |
|   | P          | 03/05/2010     | 17:20   | 6         | FISIOLOGICA 100ML SAC C/2 ACC                        | ev-infusione              | Da preparare -            |                   |
|   | Р          | 03/05/2010     | 17:35   | 7         | EPIRUBICINA (PREP UMACA)                             | ev-bolo                   | Da preparare -            |                   |
|   | P          | 03/05/2010     | 17:40   | 8         | CISPLATINO (PREP UMACA)                              | ev-infusione              | Da preparare -            |                   |
|   |            | 02/05/2040     | 49.40   |           | GLUCOSIO C/SODIO CL. III 500ML (2,5% + 0,45%)        | eu infusiene              | De preperere              |                   |
|   | ٢          | 03/05/2010     | 10:40   | э         | SOL. ISOTONICA                                       | ev-intusione              | Da preparare -            |                   |
|   | P          | 03/05/2010     | 19:10   | 10        | RINGER LATTATO 500 ML                                | ev-infusione              | Da preparare -            |                   |
|   | P          | 03/05/2010     | 20:10   | 11        | FLUOROURACILE (5-FU) (PREP UMACA)                    | ev-infusione              | Da preparare -            |                   |
| 2 | 03 VITALI  | ADELAIDE nato  | il 01/0 | 8/1940    | Rl: 110008037 Reparto: Oncologia Medica- Degenza     |                           |                           |                   |
|   | M          | 04/05/2010     | 11:10   | -         | NIMESULIDE MG.100                                    | per bocca                 | Da preparare -            |                   |
|   | M          | 04/05/2010     | 11:11   | -         | NIMESULIDE MG.100                                    | per bocca                 | Da somministrare          |                   |
|   | м          | 04/05/2010     | 11:16   | -         | FISIOLOGICA 100ML                                    | ev-infusione 8,3          | Da preparare -            |                   |
|   | Р          | 04/05/2010     | 20:00   | -         | NIMESULIDE MG.100                                    | per bocca                 | Da somministrare          |                   |
|   |            |                |         |           |                                                      |                           |                           |                   |
|   |            |                |         |           |                                                      |                           |                           | _                 |
| 4 |            |                |         |           |                                                      |                           |                           |                   |
|   |            |                |         |           |                                                      |                           |                           | P                 |

Le somministrazioni vengono raggruppate per tipo di terapia (protocollata e non) cui esse fanno riferimento (e nel caso di terapie protocollate anche per il giorno previsto di somministrazione).

## 1.2.2.1 DETTAGLIO INTESTAZIONE

Ciascun raggruppamento di somministrazioni mostra innanzitutto un' intestazione e di seguito le relative somministrazioni:

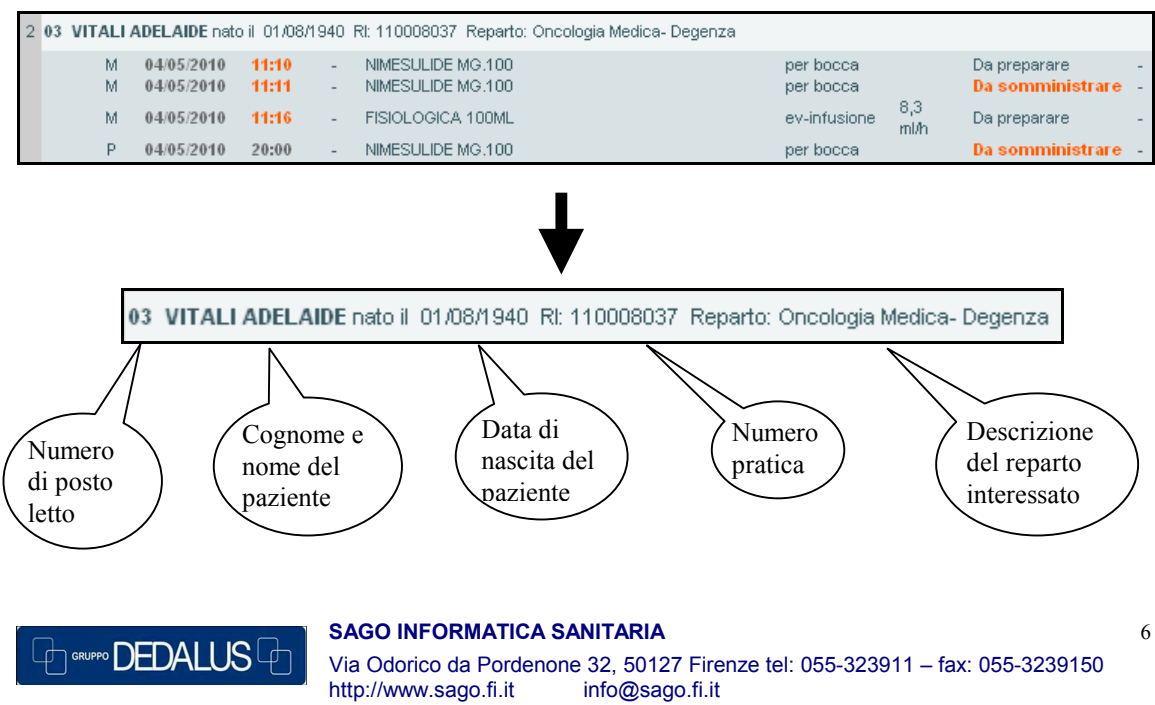

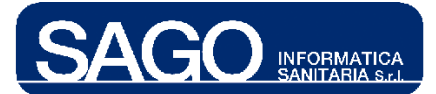

Nel caso in cui le somministrazioni sono relative ad una terapia protocollata, l'intestazione presenterà inoltre: l'acronimo del protocollo prescritto, il numero di giorno del ciclo ed i due bottoni "**Cambia orari**" e "**Stampa**":

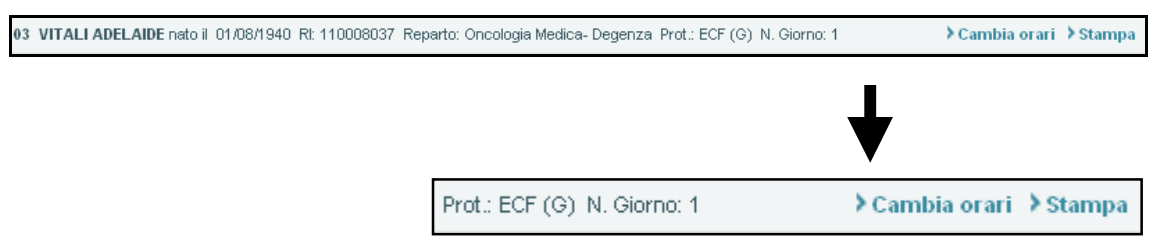

Il bottone "**Cambia orari**" permette all'utente di cambiare a cascata la data delle somministrazioni all'interno del gruppo mediante un'apposita maschera che permette di modificare l'ora inserendo quella desiderata, cliccare infine sul bottone "**Cambia Orari**":

|             |                          |                |        | Prot.: ECF (G) N. Gio                                                                                                    | rno: 1       |              | > Cambia orari | > Stampa |
|-------------|--------------------------|----------------|--------|----------------------------------------------------------------------------------------------------|--------------|--------------|----------------|----------|
|             |                          |                |        |                                                                                                    |              |              | ♦              |          |
| <b>-</b> (  | Cambia orari d           | li somminist   | razior | ie                                                                                                    |              |              |                |          |
| Impos       | sta orario 16 :          | 00             |        |                                                                                                    |              |              |                |          |
| <b>•</b> 1  | Protocollo: ECI          | F (G) - EPI+CD | DP+5   | FU IC 21 GG Numero del giorno: 1                                                                                              |              |              |                |          |
| furno       | Data somm.               | Ora somm.      | Seq    | Farmaco                                                                                                    | Via somm.    | Stato        | Operatore      |          |
| Р           | 03/05/2010               | 15:50          | 1      | PALONOSETRON 250MCG EV                                                                                                    | ev-bolo      | Da preparare | - •            |          |
| Ρ           | 03/05/2010               | 15:55          | 2      | MAGNESIO SOLFATO 10% EV 10ML(0,81MEQ/ML),<br>POTASSIO CLORURO 15% 2MEQ/ML - MORTALE<br>SE NON DILUITO (BASE4-10ML)-K 2 MEQ/ML | ev-infusione | Da preparare |                |          |
| Р           | 03/05/2010               | 16:25          | 3      | FUROSEMIDE MG. 20 I.M./E.V.                                                                                                   | ev-infusione | Da preparare |                |          |
| P           | 03/05/2010               | 16:55          | 4      | MANNITOLO 20% 250ML                                                                                                    | ev-infusione | Da preparare | - •            |          |
| Р           | 03/05/2010               | 17:10          | 5      | DESAMETASONE FOSFATO 4MG/1ML IM/EV                                                                                            | ev-infusione | Da preparare | - •            |          |
| Р           | 03/05/2010               | 17:20          | 6      | FISIOLOGICA 100ML SAC C/2 ACC                                                                                                 | ev-infusione | Da preparare | e -            |          |
| -           | 03/05/2010               | 17:35          | 7      | EPIRUBICINA (PREP UMACA)                                                                                                    | ev-bolo      | Da preparare | - 6            |          |
| Р           | 03/05/2010               | 17:40          | 8      | CISPLATINO (PREP UMACA)                                                                                                    | ev-infusione | Da preparare |                |          |
| P           | 03/05/2010               | 18:40          | 9      | GLUCOSIO C/SODIO CL. III 500ML (2,5% + 0,45%)<br>SOL. ISOTONICA                                                               | ev-infusione | Da preparare |                |          |
| P<br>P<br>P |                          | 19:10          | 10     | RINGER LATTATO 500 ML                                                                                                    | ev-infusione | Da preparare | - •            |          |
| P<br>P<br>P | 03/05/2010               | 20:10          | 11     | ELHOROURACILE (S-ELD (PREPLIMACA)                                                                                             | ev-infusione | Da preparare |                | ▶        |
| P<br>P<br>P | 03/05/2010<br>03/05/2010 |                |        |                                                                                                    |              |              |                |          |
| P<br>P<br>P | 03/05/2010<br>03/05/2010 |                |        |                                                                                                    |              |              |                |          |
| P<br>P<br>P | 03/05/2010<br>03/05/2010 |                |        |                                                                                                    |              |              |                |          |
| P<br>P<br>P | 03/05/2010<br>03/05/2010 |                |        |                                                                                                    |              |              |                |          |
| P<br>P<br>P | 03/05/2010<br>03/05/2010 |                |        |                                                                                                    |              |              |                |          |
| P<br>P<br>P | 03/05/2010<br>03/05/2010 |                |        |                                                                                                    |              |              |                |          |

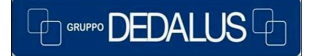

SAGO INFORMATICA SANITARIA

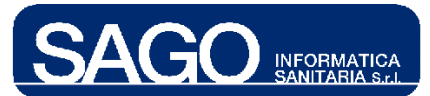

| -     | Protocollo: EC | F (G) - EPI+CD | DP+5- | FU IC 21 GG Numero del giorno: 1                                                                                              |              |              |           |
|-------|----------------|----------------|-------|----------------------------------------------------------------------------------------------------|--------------|--------------|-----------|
| Turno | Data somm.     | Ora somm.      | Seq   | Farmaco                                                                                                    | Via somm.    | Stato        | Operatore |
| P     | 03/05/2010     | 16:00          | 1     | PALONOSETRON 250MCG EV                                                                                                    | ev-bolo      | Da preparare | -         |
| Ρ     | 03/05/2010     | 16:05          | 2     | MAGNESIO SOLFATO 10% EV 10ML(0,81MEQ/ML),<br>POTASSIO CLORURO 15% 2MEQ/ML - MORTALE<br>SE NON DILUITO (BASE4-10ML)-K 2 MEQ/ML | ev-infusione | Da preparare | -         |
| P     | 03/05/2010     | 16:35          | 3     | FUROSEMIDE MG. 20 I.M./E.V.                                                                                                   | ev-infusione | Da preparare | -         |
| P     | 03/05/2010     | 17:05          | 4     | MANNITOLO 20% 250ML                                                                                                    | ev-infusione | Da preparare | -         |
| P     | 03/05/2010     | 17:20          | 5     | DESAMETASONE FOSFATO 4MG/1ML IM/EV                                                                                            | ev-infusione | Da preparare | -         |
| P     | 03/05/2010     | 17:30          | 6     | FISIOLOGICA 100ML SAC C/2 ACC                                                                                                 | ev-infusione | Da preparare | -         |
| P     | 03/05/2010     | 17:45          | 7     | EPIRUBICINA (PREP UMACA)                                                                                                    | ev-bolo      | Da preparare | -         |
| P     | 03/05/2010     | 17:50          | 8     | CISPLATINO (PREP UMACA)                                                                                                    | ev-infusione | Da preparare | -         |
| Р     | 03/05/2010     | 18:50          | 9     | GLUCOSIO C/SODIO CL. III 500ML (2,5% + 0,45%)<br>SOL. ISOTONICA                                                               | ev-infusione | Da preparare | ÷         |
| P     | 03/05/2010     | 19:20          | 10    | RINGER LATTATO 500 ML                                                                                                    | ev-infusione | Da preparare | -         |
| _ P   | 03/05/2010     | 20:20          | 11    | FEHOROLIRACIEE (5-FED (PREP LIMACA)                                                                                           | ev-infusione | Da preparare | -         |
|       | Operazione     | effettuata con | succe | sso.                                                                                                    |              |              |           |

Il bottone "**Stampa**" permette all'utente di stampare il dettaglio delle somministrazioni previste dal giorno di ciclo in oggetto purché in uno stato finale (somministrato, non somministrato, ecc.):

| ITALI ADELA | AIDE nato il 01/08/194              | 0 Rl: 110008037 Reparto: 0                             | )ncologia Medica- De   | genza Prot.: ECF | F (G) N. Giorno: 1     | > Cambia                    | orari ≯Stam |
|-------------|-------------------------------------|--------------------------------------------------------|------------------------|------------------|------------------------|-----------------------------|-------------|
|             |                                     |                                                        |                        |                  |                        |                             | •           |
|             |                                     | Pro                                                    | t.: ECF (G) N.         | Giorno: 1        | > (                    | Cambia orari                | ≯ Stamp     |
|             |                                     |                                                        |                        |                  |                        |                             | ♦           |
| p://172.18. | 55.17:8086/farmacop                 | o/stampaSomm?idCiclo=311                               | 86&indiceAssSomm=      | 0& dataSomm=0    | 3/05/2010& - Microsofi | t Internet Explorer p       |             |
|             |                                     | Onc                                                    | ologia Medi            | ica- Dege        | nza                    |                             |             |
|             |                                     | Ciclo di                                               | terapia - protoco      | ollo Chemiot     | erapico                |                             |             |
|             |                                     |                                                        |                        |                  |                        |                             |             |
| VI          | nome<br>FALI                        | ADELAIDE                                               | Sesso<br>F             | 01/08/1940       | 110008037              | Data ingresso<br>15/03/2010 |             |
| Peso        | : 58 kg Altezza: 165 ci             | n Sup. corp ideale: 1,63 m2                            | Data rilevazione: 03/0 | 5/2010           |                        |                             |             |
| Prot        | tocollo: EPI+CDDP+5-F               | UIC 21 GG Data inizio: 03/05                           | /2010 Numero ciclo: :  | 3                |                        |                             |             |
| Dia         | onosi: Carcinoma dell               | o stomaco                                              |                        |                  |                        |                             |             |
|             |                                     |                                                        | <b>6</b> 1.14          |                  |                        |                             |             |
|             |                                     |                                                        | Somministi             | azioni           |                        |                             |             |
| Gio         | rno: 1 Data: 03/05/                 | 2010                                                   |                        |                  |                        |                             |             |
| Seq.        | Via Somn                            | n. Durata (n                                           | un) Medico pr          | escr.            | Stato                  | Infermiere                  |             |
|             | ev-0010                             | •                                                      | ALBERTO                | D                | Sommunistrato          | ALBERTO                     |             |
| Note        | PALONC<br>Protocollo: bolo 5 min al | DSETRON 250MCG EV Dos<br>meno 30 minuti prima della CT | e prescritta: 1 FLC    |                  |                        |                             |             |
| Note        | Prescrittore: -                     | 6                                                      |                        |                  |                        |                             |             |
|             |                                     |                                                        |                        |                  |                        |                             |             |
| 0           |                                     |                                                        |                        |                  |                        | Area sc                     | onosciuta   |

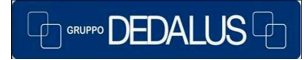

#### SAGO INFORMATICA SANITARIA

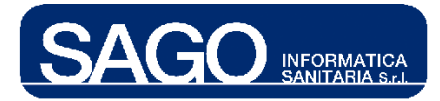

# 1.2.2.2 DETTAGLIO LISTA SOMMINISTRAZIONI

| ▼ LI | STA SOMI | MINISTRAZIONI | DA: 04/           | 05/2010  | 07:00 - A: 05/05/2010 06:59                                                      |                  |             |                  |       |            |
|------|----------|---------------|-------------------|----------|----------------------------------------------------------------------------------|------------------|-------------|------------------|-------|------------|
|      | Turno    | Data Somm.    | Ora               | Seq      | Farmaco                                                                          | Via Somr         | n.          | Stato            |       | Operatore  |
| 1 03 | 3 VITALI | ADELAIDE nato | il 01 <i>1</i> 08 | 3/1940 I | R: 110008037 Reparto: Oncologia Medica- Degenza Prot.                            | : ECF (G) N. Gio | orno: 1     | > Cambia         | orari | 🕨 Stampa 🔺 |
|      | Р        | 03/05/2010    | 15:50             | 1        | PALONOSETRON 250MCG EV<br>MAGNESIO SOLFATO 10% EV 10ML(0,81MEQ/ML),              | ev-bolo          |             | Da preparare     | -     |            |
|      | Р        | 03/05/2010    | 15:55             | 2        | POTASSIO CLORURO 15% 2MEQ/ML - MORTALE SE<br>NON DILUITO (BASE4-10ML)-K 2 MEQ/ML | ev-infusione     |             | Da preparare     | -     |            |
|      | Р        | 03/05/2010    | 16:25             | 3        | FUROSEMIDE MG. 20 I.M./E.V.                                                      | ev-infusione     |             | Da preparare     | -     |            |
|      | P        | 03/05/2010    | 16:55             | 4        | MANNITOLO 20% 250ML                                                              | ev-infusione     |             | Da preparare     | -     |            |
|      | P        | 03/05/2010    | 17:10             | 5        | DESAMETASONE FOSFATO 4MG/1ML IM/EV                                               | ev-infusione     |             | Da preparare     | -     |            |
|      | P        | 03/05/2010    | 17:20             | 6        | FISIOLOGICA 100ML SAC C/2 ACC                                                    | ev-infusione     |             | Da preparare     | -     |            |
|      | P        | 03/05/2010    | 17:35             | 7        | EPIRUBICINA (PREP UMACA)                                                         | ev-bolo          |             | Da preparare     | -     |            |
|      | P        | 03/05/2010    | 17:40             | 8        | CISPLATINO (PREP UMACA)                                                          | ev-infusione     |             | Da preparare     | -     |            |
|      | Р        | 03/05/2010    | 18:40             | 9        | GLUCOSIO C/SODIO CL. III 500ML (2,5% + 0,45%)<br>SOL. ISOTONICA                  | ev-infusione     |             | Da preparare     | -     |            |
|      | P        | 03/05/2010    | 19:10             | 10       | RINGER LATTATO 500 ML                                                            | ev-infusione     |             | Da preparare     | -     |            |
|      | P        | 03/05/2010    | 20:10             | 11       | FLUOROURACILE (5-FU) (PREP UMACA)                                                | ev-infusione     |             | Da preparare     | -     |            |
| 2 03 | 3 VITALI | ADELAIDE nato | il 01 <i>1</i> 08 | 3/1940   | RI: 110008037 Reparto: Oncologia Medica- Degenza                                 |                  |             |                  |       |            |
|      | M        | 04/05/2010    | 11:10             | -        | NIMESULIDE MG.100                                                                | per bocca        |             | Da preparare     | -     |            |
|      | M        | 04/05/2010    | 11:11             | -        | NIMESULIDE MG.100                                                                | per bocca        |             | Da somministrare | -     |            |
|      | М        | 04/05/2010    | 11:16             | -        | FISIOLOGICA 100ML                                                                | ev-infusione     | 8,3<br>ml/h | Da preparare     | -     |            |
|      | P        | 04/05/2010    | 20:00             | -        | NIMESULIDE MG.100                                                                | per bocca        |             | Da somministrare | -     |            |
|      |          |               |                   |          |                                                                                  |                  |             |                  |       |            |
|      |          |               |                   |          |                                                                                  |                  |             |                  |       | -          |
| 4    |          |               |                   |          |                                                                                  |                  |             |                  |       |            |

Per ciascuna somministrazione sono visualizzate le seguenti informazioni:

- **Turno**: mostra l'acronimo del turno in cui cade temporalmente la somministrazione,
  - M per mattina;
  - P per pomeriggio;
  - N per notte;

- Data Somm.: indica la data prevista di somministrazione;
- Ora: indica l'ora prevista di somministrazione, viene visualizzata in rosso se l'ora è già stata raggiunta o superata di modo da attirare l'attenzione dell'infermiere;
- Seq.: indica la sequenzialità della somministrazione rispetto alle altre previste per lo stesso giorno di ciclo (tale informazione risulta dunque vuota per le terapie non protocollate);
- Farmaco: indica il nome del farmaco prescritto;
- Via Somm.: indica la via di somministrazione e viene seguita dalla velocità di infusione per le terapie ad infusione continua;
- **Stato**: indica lo stato della somministrazione, se "*Da somministrare*" viene visualizzata in **rosso** di modo da attirare l'attenzione dell'infermiere;
- **Operatore**: visualizza il cognome e nome dell'operatore che ha effettuato la somministrazione o anche soltanto messo in somministrazione il farmaco.

SAGO INFORMATICA SANITARIA

1.2.3 Controllo sequenzialità in somministrazione ciclo

| 🛨 LI | STA SOM  | IMINISTRAZIONI  | DA: 05/  | 05/201 | 0 07:00 - A: 06/05/2010 06:59                                                                                                 |                           |                    |            |
|------|----------|-----------------|----------|--------|----------------------------------------------------------------------------------------------------|---------------------------|--------------------|------------|
|      | Turno    | Data Somm.      | Ora      | Seq    | Farmaco                                                                                                    | Via Somm.                 | Stato              | Operatore  |
| 1 03 | 3 VITALI | I ADELAIDE nato | il 01708 | 3/1940 | RI: 110008037 Reparto: Oncologia Medica- Degenza Pr                                                                           | ot.: ECF (G) N. Giorno: 1 | > Cambia orari     | 🕨 Stampa 🔺 |
|      | Ρ        | 03/05/2010      | 16:05    | 2      | MAGNESIO SOLFATO 10% EV 10ML(0,81MEQ/ML),<br>POTASSIO CLORURO 15% 2MEQ/ML - MORTALE SE<br>NON DILUITO (BASE4-10ML)-K 2 MEQ/ML | ev-infusione              | Da somministrare - |            |
|      | Р        | 03/05/2010      | 16:35    | 3      | FUROSEMIDE MG. 201.M./E.V.                                                                                                    | ev-infusione              | Da somministrare 🕘 |            |
|      | Р        | 03/05/2010      | 17:05    | 4      | MANNITOLO 20% 250ML                                                                                                    | ev-infusione              | Da preparare -     |            |
|      | P        | 03/05/2010      | 17:20    | 5      | DESAMETASONE FOSFATO 4MG/1ML IM/EV                                                                                            | ev-infusione              | Da preparare -     |            |
|      | P        | 03/05/2010      | 17:30    | 6      | FISIOLOGICA 100ML SAC C/2 ACC                                                                                                 | ev-infusione              | Da preparare -     |            |
|      | P        | 03/05/2010      | 17:45    | 7      | EPIRUBICINA (PREP UMACA)                                                                                                    | ev-bolo                   | Da preparare -     |            |
|      | P        | 03/05/2010      | 17:50    | 8      | CISPLATINO (PREP UMACA)                                                                                                    | ev-infusione              | Da preparare -     |            |
|      | Р        | 03/05/2010      | 18:50    | 9      | GLUCOSIO C/SODIO CL. III 500ML (2,5% + 0,45%)<br>SOL. ISOTONICA                                                               | ev-infusione              | Da preparare -     |            |
|      | P        | 03/05/2010      | 19:20    | 10     | RINGER LATTATO 500 ML                                                                                                    | ev-infusione              | Da preparare -     |            |
|      | Р        | 03/05/2010      | 20:20    | 11     | FLUOROURACILE (5-FU) (PREP UMACA)                                                                                             | ev-infusione              | Da preparare -     |            |

L'applicativo fornisce, relativamente alle somministrazioni previste per un determinato giorno di ciclo, un controllo di sequenzialità che induce l'infermiere a rispettare la sequenza di somministrazione impedendo che possa procedere con una somministrazione se prima non sono state dovutamente onorate le precedenti.

Esempio: provando ad entrare nella somministrazione con sequenza 3, con ancora la somministrazione di sequenza 2 nello stato "**Da somministrare**" viene visualizzato il seguente messaggio bloccante:

|   |            |       |   | MAGNESIO SOLFATO 10% EV 10ML(0,81MEQ/ML), |              |                  |   |
|---|------------|-------|---|-------------------------------------------|--------------|------------------|---|
| P | 03/05/2010 | 16:05 | 2 | POTASSIO CLORURO 15% 2MEQ/ML - MORTALE SE | ev-infusione | Da somministrare | - |
|   |            |       |   | NON DILUITO (BASE4-10ML)-K 2 MEQ/ML       |              |                  |   |
| P | 03/05/2010 | 16:35 | 3 | FUROSEMIDE MG. 201.M./F.V.                | ev-infusione | Da somministrare | - |
| P | 03/05/2010 | 17:05 | 4 | MANNITOLO 20% 250ML                       | ev-infusione | Da preparare     | - |

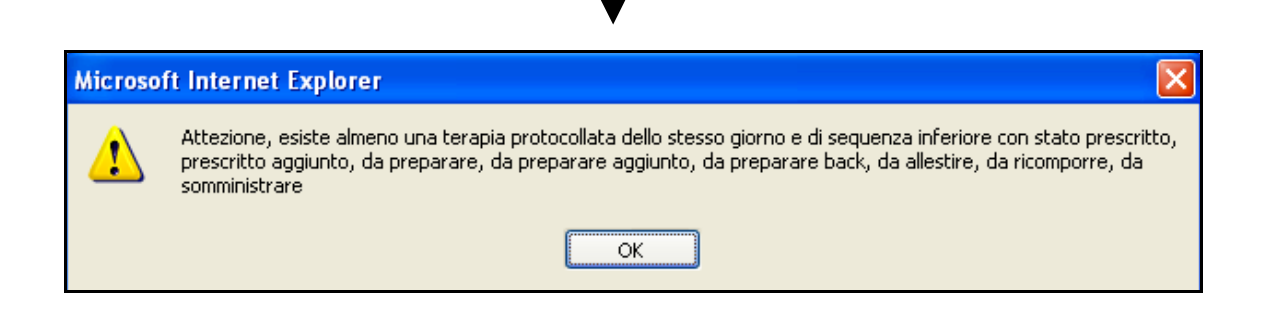

## **1.3 Dettaglio somministrazione**

GRUPPO DEDALUS

Nel momento in cui una somministrazione si trova nello stato "**Da somministrare**" o successivi, al passaggio del mouse sul nome del farmaco sarà visualizzato un link, cliccandovi si aprirà la pagina della somministrazione (se la somministrazione in oggetto è prevista fra più di 5 ore sarà visualizzato a video un messaggio che avverte l'infermiere chiedendo conferma della volontà di proseguire comunque):

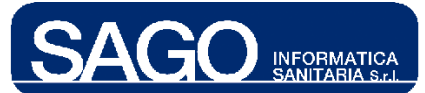

| 05/05/2010 10:33 -                                                              |                                                                    | ev-infusione 400<br>ml/h          | Da somministrare -<br>Da somministrare -      |
|---------------------------------------------------------------------------------|--------------------------------------------------------------------|-----------------------------------|-----------------------------------------------|
|                                                                                 | ★                                                                  |                                   |                                               |
| FISIOL<br>PARA                                                                  | <u>OGICA 100ML</u><br>2√∭MOLO MG.125                               |                                   |                                               |
|                                                                                 | Produtio commerciale                                               |                                   | Core Prescrite<br>Inste Tiller i starjans ant |
| 11075:                                                                          |                                                                    |                                   |                                               |
| 1872. I IVAN FLAMMA FLA<br>M. VELOSLAVIO 1077.<br>1875. Do hifundoro fontamente | nj vin rummi i mijur vranski<br>ve heradini 15 mili. 197 mili<br>r | - 2020<br>212 2 2000 000 000 00 2 | 1 มุนาราสาวร                                  |
|                                                                                 |                                                                    |                                   |                                               |

Tale maschera si compone fondamentalmente di 2 aree, la prima tracciata in **verde** e la seconda in **blu**.

La **prima** riporta, da sinistra verso destra, il nome del farmaco virtuale prescritto, la tendina per la selezione manuale del farmaco commerciale che si vuole utilizzare, il campo di input nel quale inserire il barcode del farmaco (o manualmente o tramite lettore di codice a barre).

La seconda riporta invece le informazioni di seguito dettagliate, le note e la pulsantiera:

- **Turno**: mostra l'acronimo del turno in cui cade temporalmente la somministrazione,
  - M per mattina;
  - P per pomeriggio;
  - N per notte;
- Data Somm.: indica la data prevista di somministrazione;

- Seq.: indica la sequenzialità della somministrazione rispetto alle altre previste per lo stesso giorno di ciclo (tale informazione risulta dunque vuota per le terapie non protocollate);
- Via Somm.: indica la via di somministrazione e viene seguita dalla velocità di infusione per le terapie ad infusione continua;
- **Tempo**: se specificato in fase di prescrizione riporta il tempo di infusione (solo per le prescrizioni per prevedono una via di somministrazione con caratteristica di durata per dettagli consultare relativo manuale );
- Velocità: visualizza la velocità di infusione (solo per le prescrizioni per prevedono una via di somministrazione con caratteristica di durata per dettagli consultare relativo manuale );
- Stato: indica lo stato della somministrazione;
- **Operatore**: visualizza il cognome e nome dell'operatore che ha effettuato la somministrazione o anche soltanto messo in somministrazione il farmaco;
- Data inizio somm.: data inizio somministrazione.

Le note rappresentano un aiuto molto importante per l'infermiere, difatti attraverso esse viene a conoscenza delle disposizioni inserite sia in fase di codifica dei protocolli nonché in fase di prescrizione da parte del medico:

| NOTE:                 |  |
|-----------------------|--|
| NOTE PRESCRITTORE:    |  |
| NOTE SOMMINISTRATORE: |  |
|                       |  |

Per le somministrazioni afferenti a terapie protocollate le note hanno il seguente significato:

- Note: riporta le note inserite sulla somministrazione in fase di codifica del protocollo;
- **Note prescrittore**: riporta le note inserite dal medico proscrittore sulla somministrazione in fase di prescrizione del ciclo.

Per le somministrazioni afferenti a terapie non protocollate le note hanno il seguente significato:

- **Note**: riporta le note inserite dal medico proscrittore in fase di prescrizione della terapia;
- Note prescrittore: riporta le note inserite dal medico proscrittore in fase di aggiunta esplicita di una somministrazione:

Il campo "**Note somministratore**" permette invece all'infermiere di inserire le proprie, visibili anche al medico una volta salvate.

GRUPPO DEDALUS

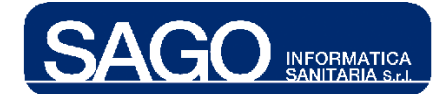

La pulsantiera seguente permette all'infermiere di tracciare le operazioni peculiari della fase di somministrazione:

SOMMINISTRATO 📳 SOSPESO TEMP. 🗶 NON SOMM. 🕩 IN SOMMIN. 🗶 INTERROTTO 🗹 SOMM. PROPRIO 🗹 CONSEGNATO

- **Somministrato**: tale bottone, se cliccato, marca come avvenuta la somministrazione in oggetto;
- **Sospeso temp.**: sospeso temporaneamente permette di sospendere appunto temporaneamente la somministrazione per poi riprenderla successivamente;
- Non somm.: marca come non somministrata la somministrazione in oggetto;
- In sommin.: se cliccato permette di marcare l'inizio di una somministrazione che perdura nel tempo, in questi casi occorre poi, alla fine della somministrazione marcare l'avvenuta somministrazione tramite l'apposito bottone "Somministrato";
- **Interrotto**: se cliccato marca come definitivamente interrotta la somministrazione in oggetto;
- **Somm. proprio**: tale bottone, deve essere utilizzato per indicare la somministrazione di farmaci di proprietà del paziente;
- **Consegnato**: registra l'avvenuta consegna al paziente del farmaco previsto dalla somministrazione con l'obbligo di indicare la motivazione della consegna (Autogestione/ Paziente in permesso). Questo bottone è attivo solamente per i farmaci pronti

L'applicativo dà un differente supporto a seconda che il farmaco previsto nella somministrazione sia un farmaco pronto o un farmaco preparato (in reparto o in UMaCA), di seguito la trattazione dei 2 casi.

#### 1.3.1 Somministrazione di un farmaco pronto

Nel caso in cui la somministrazione in oggetto riporti un farmaco pronto, cliccando sul nome dello stesso si aprirà la seguente schermata, selezionare il farmaco commerciale dalla tendina preposta, inserire se si vuole delle note e cliccare sull'apposito bottone della pulsantiera secondo quanto sopra descritto:

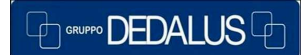

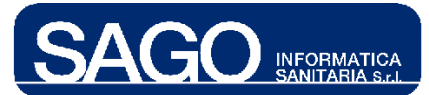

| - SOMMINIST                 | TRAZIONE                                                               |               |                                |                                  |              |              |             |                              |                                               |
|-----------------------------|------------------------------------------------------------------------|---------------|--------------------------------|----------------------------------|--------------|--------------|-------------|------------------------------|-----------------------------------------------|
| Prodotto ger                | nerico                                                                 | Prod          | lotto commercia                | le                               |              |              |             | Dose Prescrit                | ta 🔄                                          |
| FISIOLOGI                   | CA 100ML                                                               |               | Seleziona farm                 | naco commercia                   | le           | ~            | > Invi      | a 1FLC 1                     | FLC,100 ML                                    |
| 4                           |                                                                        |               |                                |                                  |              |              |             |                              |                                               |
| • NOTE:                     |                                                                        |               |                                |                                  |              |              |             |                              | <u>, , , , , , , , , , , , , , , , , , , </u> |
| Turno                       | Data Somm.                                                             | Seq. V        | /ia Somm.                      | Tempo                            | Velocità     | Stato        | Oķ          | eratore                      | Data inizio somm.                             |
| м                           | 05/05/2010 10:33                                                       | ev            | infusione                      | 15 min.                          | 400 ml/h     | Da somminist | trare       |                              | -                                             |
| NOTE PRI<br>NOTE SOL<br>SOM | ESCRITTORE:<br>MMINISTRATORE:<br>IMINISTRATO<br>III S<br>ra > Indietro | SOSPESO TEMP. | X NON SOL                      | MM. 🌗 IN SO                      | MMIN. X INT  | TERROTTO 🗸   | Modalitá co | onsegna: Selez<br>✓ CONSEGNA | tiona 💌                                       |
| ✓ SOMMINIST<br>Prodotto ger | (RAZIONE                                                               | Prod          | atto commercia                 | le                               | ł            |              | _           | Dose Prescrit                | tta -                                         |
| FISIOLOGIC                  | CA 100ML                                                               |               | SOD C0,9%BlE<br>Seleziona farm | ×IV 100ML 25FL<br>aco commercial | . (CLASSE C) |              | > Invi      | ia 1 FLC 1                   | FLC,100 ML                                    |

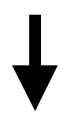

In questo caso di esempio qui illustrato, essendo una soluzione fisiologica, si marca innanzitutto l'inizio della somministrazione e successivamente l'avvenuto completamento:

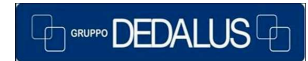

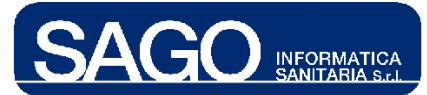

| - SOMMINIS  | TRAZIONE           |             |                  |                 |              |                  |                      |                   |
|-------------|--------------------|-------------|------------------|-----------------|--------------|------------------|----------------------|-------------------|
| Prodotto ge | nerico             | Pr          | odotto commercia | ile             |              |                  | Dose Pre             | escritta 📥        |
| FISIOLOGI   | CA 100ML           |             | SOD C0,9%BI      | E*IV 100ML 25FL | . (CLASSE C) | •                | > Invia 1 FL(        | C 1 FLC,100 ML    |
| 4           |                    |             |                  |                 |              |                  |                      | ▼<br>▶            |
|             |                    |             |                  |                 |              |                  |                      |                   |
| • NOTE:     |                    |             |                  |                 |              |                  |                      |                   |
| Turno       | Data Somm.         | Seq.        | Via Somm.        | Tempo           | Velocità     | Stato            | Operatore            | Data inizio somm. |
| м           | 05/05/2010 10:33   | 6           | v-infusione      | 15 min.         | 400 ml/h     | Da somministrare | -                    | -                 |
| NOTE: D     | a infondere lentam | ente        |                  |                 |              |                  |                      |                   |
| NOTE PR     | ESCRITTORE:        |             |                  |                 |              |                  |                      |                   |
| NOTE SO     | MMINISTRATORE:     |             |                  |                 |              |                  | Modalitá consegna: S | Seleziona 💌       |
| 🗸 som       | IMINISTRATO 🕕 S    | SOSPESO TEM | IP. 🗙 NON SO     | MM. DIN SO      | MMIN. 🗶 INTI | ERROTTO 🗹 SOMM   | . PROPRIO 💙 CONSEC   | SNATO             |
| > Salv      | a 🕨 Indietro       |             |                  |                 |              |                  |                      |                   |

| Turno            | Data Somm.                                          | Seq.     | Via Somm.        | Tempo       | Veloc   | ità Stat       | 0          | 0          | peratore     | Data inizio somm. |
|------------------|-----------------------------------------------------|----------|------------------|-------------|---------|----------------|------------|------------|--------------|-------------------|
| м                | 05/05/2010 10:33                                    |          | ev-infusione     | 15 min.     | 400 n   | nl/h In sommin | istrazione | TONDINIC   | ARLO ALBERTO | 05/05/2010 15:13  |
| NOTE:<br>NOTE PI | NOTE: Da infondere lentamente<br>NOTE PRESCRITTORE: |          |                  |             |         |                |            |            |              |                   |
| NOTE S           | NOTE SOMMINISTRATORE: Modalitá consegna: Seleziona  |          |                  |             |         |                |            |            |              |                   |
| 🗸 sor            | MINISTRATO                                          | II SOSPE | SO TEMP. 🗶 NON S | OMM. 🌔 IN : | SOMMIN. | X INTERROTTO   | SOMN       | 1. PROPRIO | CONSEGNAT    | 0                 |
| > Sal            | va 🕨 Indietro                                       | 0        |                  |             |         |                |            |            |              |                   |

| Т           | urno                                                                                                    | Data Somm.       | Seq.  | Via Somm.    | Tem       | po Vel      | ocità         | State     | D          | O          | peratore   | I           | Data inizio somm. |
|-------------|----------------------------------------------------------------------------------------------------|------------------|-------|--------------|-----------|-------------|---------------|-----------|------------|------------|------------|-------------|-------------------|
|             | м                                                                                                    | 05/05/2010 10:33 |       | ev-infusion  | e 15 m    | in. 400     | ml/h          | In sommin | istrazione | TONDINI*C  | ARLO ALBER | RTO         | 05/05/2010 15:13  |
| N<br>N<br>N | NOTE: Da infondere lentamente<br>NOTE PRESCRITTORE:<br>NOTE SOMMINISTRATORE: Modalitá consegna: Seleziona |                  |       |              |           |             |               |           |            |            |            |             |                   |
|             | / som                                                                                                    | MMINISTRATO II   | SOSPE | SO TEMP. 🗶 M | ION SOMM. | ▶ IN SOMMIN | I. <b>X</b> ⊪ | ITERROTTO | V SOMM     | I. PROPRIO | CONSEG     | <b>NATO</b> |                   |
|             | > Sal                                                                                                    | va 🕨 Indietro    |       |              |           |             | _             |           |            |            |            |             |                   |

| Turno                                                                                                    | Data Somm.                                                                                                | Seq.   | Via Somm.        | Tempo       | Velocità     | Stato            | Operatore             | Data inizio somm. |  |  |
|----------------------------------------------------------------------------------------------------|----------------------------------------------------------------------------------------------------|--------|------------------|-------------|--------------|------------------|-----------------------|-------------------|--|--|
| м                                                                                                    | 05/05/2010 10:33                                                                                          |        | ev-infusione     | 15 min.     | 400 ml/h     | 🤝 Somministrato  | TONDINI*CARLO ALBERTO | 05/05/2010 15:27  |  |  |
| NOTE: 1<br>NOTE PR                                                                                                    | NOTE: Da infondere lentamente<br>NOTE PRESCRITTORE:<br>NOTE SOMMINISTRATORE: Modalitá consegna: Seleziona |        |                  |             |              |                  |                       |                   |  |  |
| Solver Solver So | MINISTRATO <b>[]</b><br>va → Indietro                                                                     | SOSPES | O TEMP. 🗶 NON SC | DMM. 🌗 IN S | SOMMIN. 🗙 IP | ITERROTTO 🗹 SOMM | 1. PROPRIO 💙 CONSEGNA | то                |  |  |

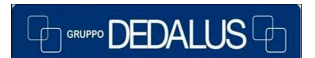

#### SAGO INFORMATICA SANITARIA

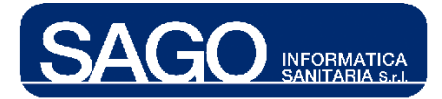

# 1.3.2 Somministrazione di un farmaco preparato

Nel caso in cui la somministrazione in oggetto preveda un farmaco "non pronto" (cioè un farmaco che al fine di essere pronto per la somministrazione subisce un processo di preparazione/allestimento in reparto o in UMaCA con relativa impiego di contenitori atti a contenerlo) cliccando sul link in corrispondenza del nome del farmaco – purchè in stato "Da somministrare" - si apre la seguente schermata:

| 🗢 TERAP      | E IN SOMMINISTRAZIONE                        |            |                        |              |               |                 |                 |            |
|--------------|----------------------------------------------|------------|------------------------|--------------|---------------|-----------------|-----------------|------------|
| $\triangle$  | ATTENZIONE!                                  |            |                        |              |               |                 |                 |            |
|              | Nessuna somministrazion                      | ie present | e                      |              |               |                 |                 |            |
| 👻 SOMMI      | NISTRAZIONE                                  |            |                        |              |               |                 |                 |            |
| Prodo        | tto generico                                 |            | P                      | rodotto comn | nerciale      |                 | Dose Prescritta | <b></b>    |
| MAG<br>(0,81 | MAGNESIO SOLFATO 10% EV 10ML<br>(0,81MEQ/ML) |            |                        |              | AL'IV 100F10M | L10% (CLASSE    | 10 MILLILITRI   |            |
| POTA         | SSIO CLORURO 15% 2MB                         | Q/ML -     |                        | POTAS CE S   | AL 1V100E 2ME | 010MI           |                 | -          |
| A MOD.       | TALE CE HOU BIL HITO (D)                     | 1024 408   |                        | 0            |               |                 | E MILLE ITTE    | •          |
|              |                                              |            |                        |              |               |                 |                 |            |
| D C          | odice Contenitore                            |            | > Invia                |              |               |                 |                 |            |
|              | 1 1 / 1 SACCA 300574                         | Dose al    | lestita: 515 ml Data i | nizio        |               | • 1             | IOTE:           |            |
|              | IT TO ACCA SUCH                              | 5030 m     | Duca of the Duca       | 1112101      |               |                 |                 |            |
|              |                                              |            |                        |              |               |                 |                 |            |
|              |                                              |            |                        |              |               |                 |                 | <b>•</b>   |
| •            |                                              |            |                        |              |               |                 |                 | •          |
| Turn         | o Data Somm.                                 | Seq.       | Via Somm.              | Tempo        | Velocità      | Stato           | Operatore       | Data Stato |
| Р            | 03/05/2010 16:05                             | 2          | ev-infusione           | 30 min.      |               | Da somministrar | e               |            |
| NOT          | E:                                           |            |                        |              |               |                 |                 |            |
| NOT          | E PRESCRITTORE:                              |            |                        |              |               |                 |                 |            |
| нот          | COMMUNICATION TO DE-                         |            |                        |              |               |                 |                 |            |
| nor          | E SUMMINISTRATORE:                           |            |                        |              |               |                 |                 |            |
|              |                                              |            |                        |              |               |                 |                 |            |
| ~            | SOMMINISTRATO                                | II sos     | PESO TEMP. X NON       | SOMM.        | IN SOMMIN.    | X INTERROTTO    | V SOMM. PROPRIO |            |
|              |                                              |            |                        |              |               |                 |                 |            |
| > s          | alva 🗲 Indietro                              |            |                        |              |               |                 |                 |            |
|              |                                              |            |                        |              |               |                 |                 |            |

La maschera si compone di:

• una prima sezione che riepiloga eventuali terapie attualmente in somministrazione (in questo caso non ve ne sono):

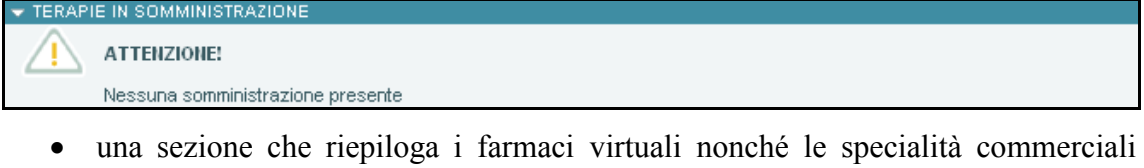

 una sezione che riepitoga i farmaci virtuari nonche le speciarita commerciali scelte nella preparazione/allestimento con le relative dosi prescritte:

Prodotto generico

Prodotto commerciale

Dose Prescritta

| POTASSIO CLORURO 15% 2MEQ/ML -               | POTAS CL SAL'IV100F 2MEQ10ML              | E MILLILITRI    |   |
|----------------------------------------------|-------------------------------------------|-----------------|---|
| MAGNESIO SOLFATO 10% EV 10ML<br>(0.81MEQ.ML) | MAGNE SO SAL'IV 100F10ML10% (CLASSE<br>C) | 10 MILLILITRI   |   |
| Prodotto generico                            | Prodotto commerciale                      | Dose Prescritta | - |

• una sezione che elenca i contenitori da somministrare al paziente con indicazione della dose in essi presente e che inoltre permette la selezione dei contenitori o

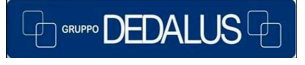

SAGO INFORMATICA SANITARIA

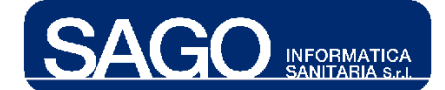

manuale flaggando il contenitore interessato o tramite digitazione del codice a barre riportato sull'etichetta del contenitore o, più velocemente, tramite lettore di codice a barre:

| D Codice Contenitore  | > Invia                               |         |
|-----------------------|---------------------------------------|---------|
| N: 1 / 1 SACCA 300574 | Dose allestita: 515 ml 🛛 Data inizio: | • NOTE: |

- ed infine la sezione ampiamente illustrata precedentemente per la cui trattazione si rimanda il lettore all'apposita sezione "<u>Dettaglio somministrazione</u>".

Per la somministrazione occorre quindi selezionare il contenitore da somministrare, salvare la selezione, inserire facoltativamente le proprie note e cliccare sulla bottoniera il bottone relativo allo stato desiderato e più opportuno rispetto all'iter operativo seguito dall'infermiere:

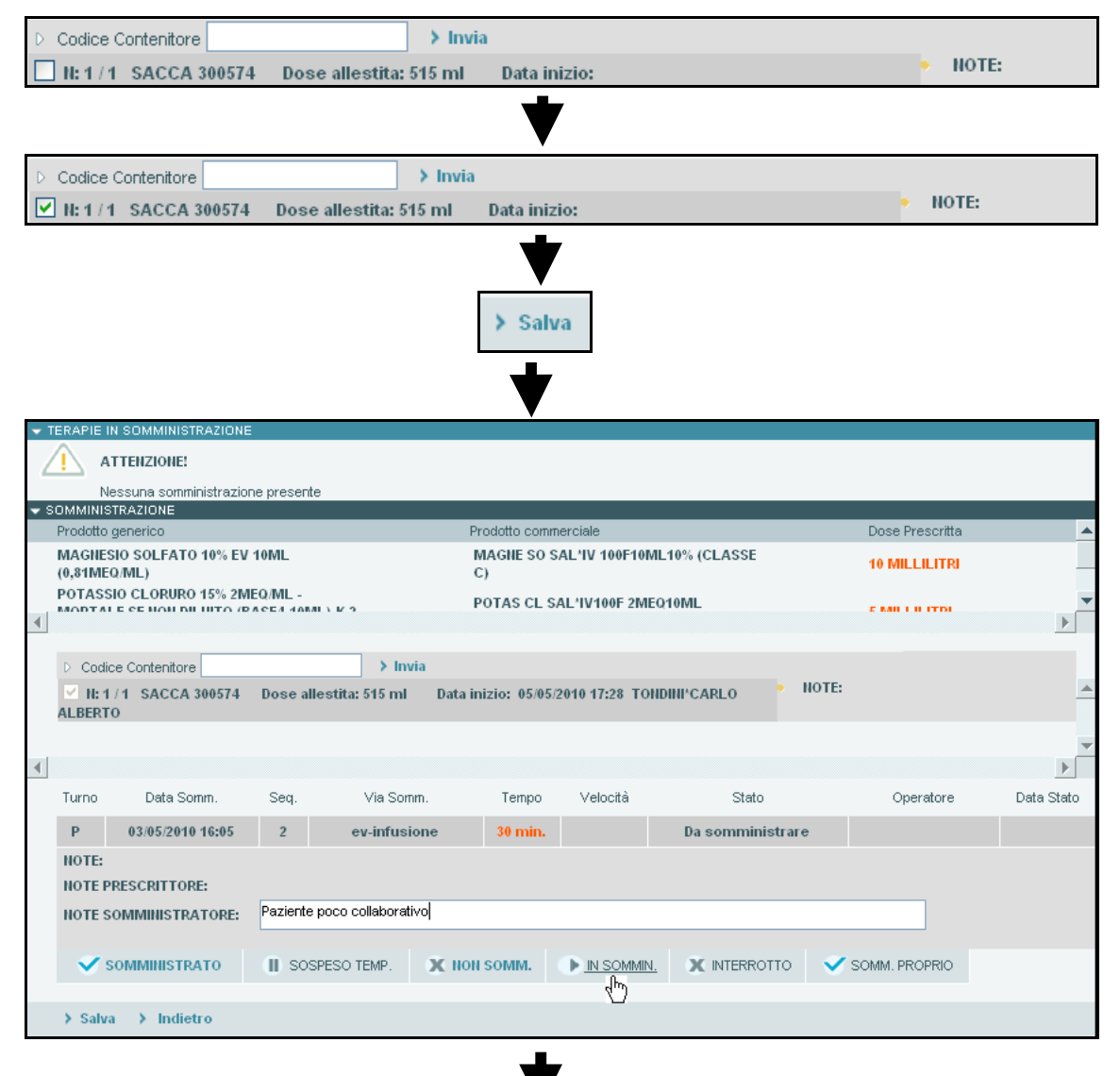

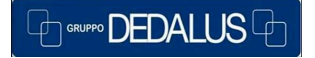

SAGO INFORMATICA SANITARIA

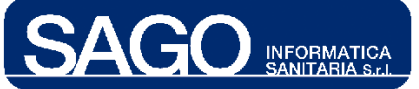

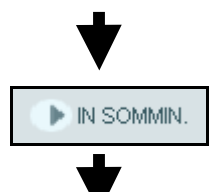

| SOMMINISTRAZIONE                                     |                            |                                  |                 |                       |                  |
|------------------------------------------------------|----------------------------|----------------------------------|-----------------|-----------------------|------------------|
| Prodotto generico                                    |                            | Prodotto commerciale             |                 | Dose Prescritta       | -                |
| MAGNESIO SOLFATO 10% EV<br>(0,81MEQ/ML)              | / 10ML                     | MAGNE SO SAL'IV 100F10<br>C)     | IL10% (CLASSE   | 10 MILLILITRI         |                  |
| POTASSIO CLORURO 15% 2M<br>MORTALE SE NON DIL UTO /S | IEQ/ML -                   | POTAS CL SAL'IV100F 2M           | EQ10ML          | E MILL I I ITOI       | •                |
| D Codice Contenitore                                 | > Inv                      | via                              |                 |                       |                  |
| N: 1 / 1 SACCA 300574<br>ALBERTO                     | Dose allestita: 515 ml     | Data inizio: 05/05/2010 17:28 T0 | NDINI*CARLO     | NOTE:                 | -                |
|                                                      |                            |                                  |                 |                       | -                |
| 4                                                    |                            |                                  |                 |                       | •                |
| Turno Data Somm.                                     | Seq. Via Somm.             | Tempo Velocità                   | Stato           | Operatore             | Data Stato       |
| P 03/05/2010 16:05                                   | 2 ev-infusion              | e 30 min. In s                   | omministrazione | TONDINI'CARLO ALBERTO | 05/05/2010 17:28 |
| NOTE:<br>NOTE PRESCRITTORE:                          |                            |                                  |                 |                       |                  |
| NOTE SOMMINISTRATORE:                                | Paziente poco collaborativ | /0                               |                 |                       |                  |
| SOMMINISTRATO                                        | SOSPESO TEMP.              | X NON SOMM. IN SOMMIN            |                 | 🗸 SOMM. PROPRIO       |                  |
| > Salva > Indietro                                   |                            |                                  |                 |                       |                  |

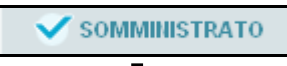

| <ul> <li>SOMMINISTRAZIONE</li> </ul>                  |                             |                                  |              |                       |                  |
|-------------------------------------------------------|-----------------------------|----------------------------------|--------------|-----------------------|------------------|
| Prodotto generico                                     |                             | Prodotto commerciale             |              | Dose Prescritta       | <b>A</b>         |
| MAGNESIO SOLFATO 10% EV<br>(0,81MEQ/ML)               | 10ML                        | MAGNE SO SAL'IV 100F10ML<br>C)   | 10% (CLASSE  | 10 MILLILITRI         |                  |
| POTASSIO CLORURO 15% 2M<br>MODITALE SE NON DI UITO (E | IEO/ML -<br>PACEA ADDAL V P | POTAS CL SAL'IV100F 2MEQ         | 10ML         | E MILL H ITDI         | •                |
| D Codice Contenitore                                  | > Invia                     |                                  |              |                       |                  |
| N: 1/1 SACCA 300574<br>ALBERTO                        | Dose allestita: 515 ml Dat  | ta inizio: 05/05/2010 17:28 TONE | DINI'CARLO   | NOTE:                 | <u> </u>         |
|                                                       |                             |                                  |              |                       | -                |
| •                                                     |                             |                                  |              |                       | ▶                |
| Turno Data Somm.                                      | Seq. Via Somm.              | Tempo Velocità                   | Stato        | Operatore             | Data Stato       |
| P 03/05/2010 16:05                                    | 2 ev-infusione              | 30 min. Som                      | ministrato 🍼 | TONDINI*CARLO ALBERTO | 05/05/2010 17:47 |
| NOTE:<br>NOTE PRESCRITTORE:                           |                             |                                  |              |                       |                  |
| NOTE SOMMINISTRATORE:                                 | Paziente non collaborativo  |                                  |              |                       |                  |
| SOMMINISTRATO                                         | II SOSPESO TEMP. XI         | ION SOMM. ( IN SOMMIN.           |              | SOMM. PROPRIO         |                  |
| > Salva > Indietro                                    |                             |                                  |              |                       |                  |

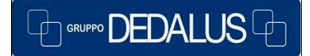

#### SAGO INFORMATICA SANITARIA